# SPA100 Series의 로그 뷰어

### 목표

이 문서는 관리자가 네트워크에서 발생한 다양한 이벤트의 녹음된 수신, 발신 및 동적 호스트 구성 프로토콜(DHCP) 목록을 확인하여 수신 및 발신 트래픽 문제를 해결하고 네트워크에서 액세스한 다른 IP 주소를 감시하도록 하는 등의 향후 문제를 확인하려면 유용합니다. 이 문서 의 목적은 로그를 온라인으로 보고 시스템 로그 파일을 컴퓨터에 다운로드하여 관리자가 네트 워크에서 수신 및 발신 트래픽을 볼 수 있도록 하는 것입니다.

# 적용 가능한 디바이스

·SPA 100 시리즈

## 소프트웨어 버전

·v1.1.0

#### 로그 보기

**참고**:로그를 보려면 먼저 디바이스에서 로그를 활성화해야 합니다.SPA100 Series에서 로그 를 활성화하는 방법에 대한 자세한 내용은 SPA*100 Series에서 로그 모듈 구성*을 참조하십시 오.

1단계. 웹 구성 유틸리티에 로그인하고 **관리>** 로그 > **로그 뷰어**를 선택합니다. *로그 뷰어 페이* 지가 열립니다.

| Log Viewer                |  |
|---------------------------|--|
| Log Viewer                |  |
| Download Log Clear Log    |  |
| Display: Select an Item 💌 |  |
| Fliter: Filter            |  |
|                           |  |

| Log View | er             |   |           |
|----------|----------------|---|-----------|
| Log View | ver            |   |           |
| Do       | wnload Log     |   | Clear Log |
| Display: | Select an Item | • |           |
| Fliter:  |                |   | Filter    |
|          |                |   |           |

2단계. **Download Log(로그 다운로드**)를 클릭하여 로그 내용을 컴퓨터에 파일로 다운로드합 니다.이렇게 하면 모든 유형의 로그가 컴퓨터에 .txt 파일로 다운로드됩니다.메모장과 같은 텍 스트 편집기에서 파일을 열 수 있습니다.

| Log Viewer      |           |
|-----------------|-----------|
| Download Log    | Clear Log |
| Display: system | •         |
| Fliter:         | Filter    |

3단계. 관리자가 특정 유형의 로그를 검토하려면 [표시] 드롭다운 목록에서 표시할 콘텐츠 유 형을 선택하고 **로그 다운로드**를 클릭합니다.다시 새 .txt 파일이 컴퓨터에 저장되고 이 파일에 는 해당 로그 유형의 내용만 표시됩니다.로그 유형에 사용할 수 있는 옵션은 다음과 같습니다

·모두 — 모든 로그를 다운로드 된 파일에 커널 로그와 시스템 로그 모두 표시합니다.

·커널 — 커널은 메모리에 로드되고 전체 세션 동안 해당 위치에 유지되는 운영 체제의 초기 부분입니다.이 필드는 커널에 의해 생성된 로그만 표시합니다.

·시스템 — NTP(Network Time Protocol), 세션 및 DHCP(Dynamic Host Configuration Protocol)와 같은 사용자 공간 애플리케이션 로그가 표시됩니다.

| Log Viewer |            |           |  |  |  |
|------------|------------|-----------|--|--|--|
| Do         | wnload Log | Clear Log |  |  |  |
| Display:   | system     | -         |  |  |  |
| Fliter:    | NTP        | Filter    |  |  |  |

4단계. 관리자는 파일에 나타나는 로그 항목을 필터링하기 위해 키워드를 입력할 수도 있습니 다.관리자가 보려는 키워드를 Filter 필드에 입력합니다.

| Log Viewer |            |         |     |  |
|------------|------------|---------|-----|--|
| Do         | wnload Log | Clear L | .og |  |
| Display:   | system 💌   |         |     |  |
| Fliter:    | NTP        | Filter  |     |  |

5단계. 필터를 클릭하여 다운로드한 파일에 키워드를 포함하는 항목만 표시합니다.

| Log Viewe | er               |           |
|-----------|------------------|-----------|
| Log View  | er               |           |
| Do        | wnload Log       | Clear Log |
| Display:  | Select an Item 💌 |           |
| Fliter:   |                  | Filter    |
|           |                  |           |

6단계. (선택 사항) 관리자가 원하는 로그를 검토한 후 저장된 로그를 모두 제거하려면 Clear Log 버튼을 클릭합니다.